## 휴일지킴이약국 홈페이지 사용 매뉴얼( '20.3.10 기준)

## ① 휴일지킴이약국 홈페이지 접속

- 홈페이지 URL : <u>www.pharm114.or.kr</u>

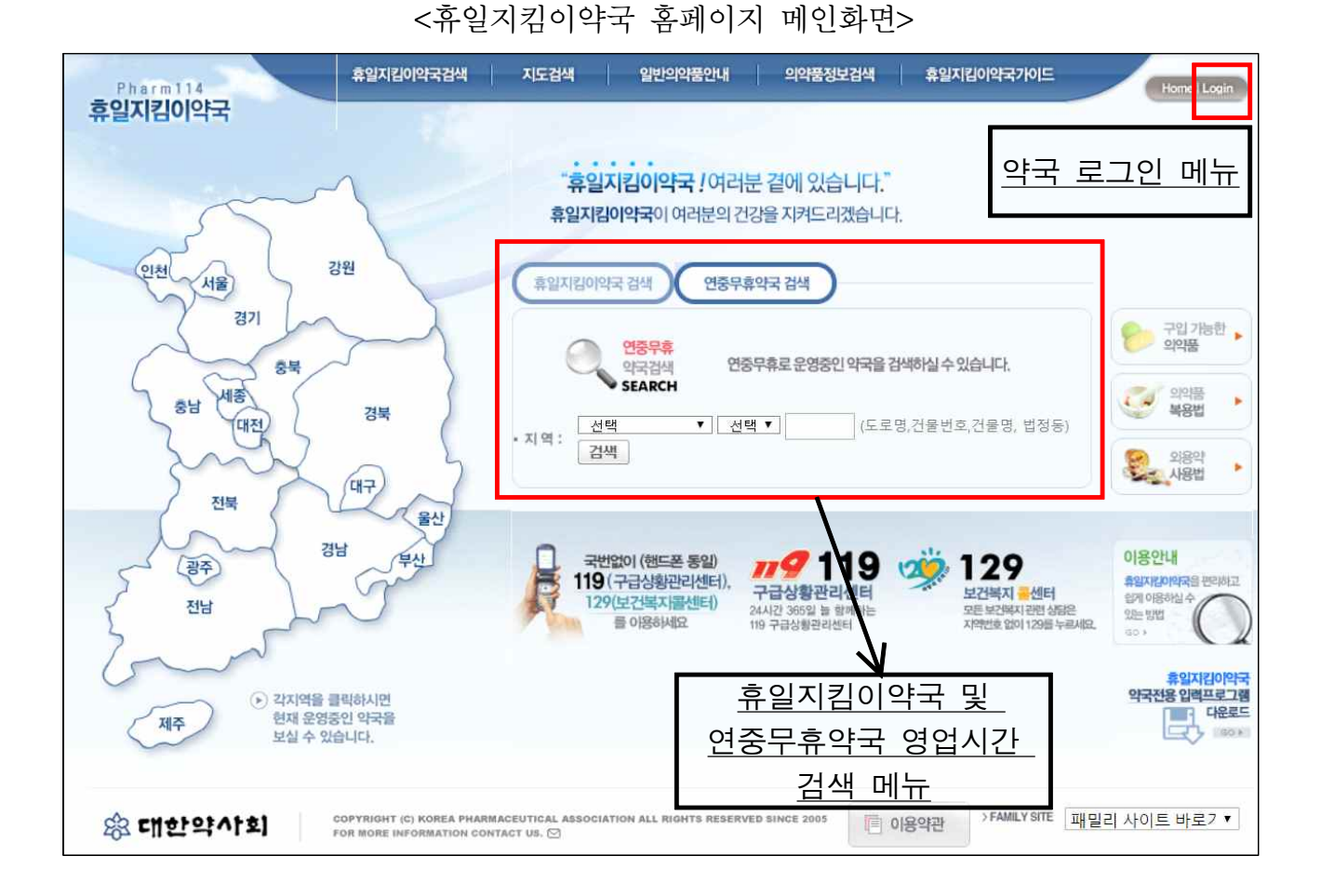

\* 기타 홈페이지 구성
- 지도검색 : 지도상 지역선택을 통한 약국 찾기 기능
- 일반의약품 안내 : 의약품 복용법, 외용약 사용법 등에 대한 정보 제공
- 의약품정보검색 : 의약품 성분, 효능·효과 등에 대한 정보 제공
- 휴일지킴이약국가이드
·이용안내 : 휴일지킴이약국 홈페이지 이용안내
·휴일지킴이 불이행 신고 : 휴일지킴이약국으로 지정된 일자와 영업시간임에도 이를 지키지 않는 약국에 대한 제보 접수

## ② 홈페이지 우측 상단 Login 버튼을 눌러 로그인

- 이름, 면허번호, 생년월일 6자리 입력

| 🏉 휴일지킴이약국 - pharm114    |                                                                  |                              |
|-------------------------|------------------------------------------------------------------|------------------------------|
| Pharm114 휴일자<br>휴일지킴이약국 | 김이약국검색 지도검색 알반의약품안내 의약품정보검색                                      | 휴일지립이약국가이드 Home Login        |
| <u>1958</u>             | "휴일지김이약국 ! 여러분 곁에 있습니다."<br>휴일지김이약국이 여러분의 건강을 지켜드리겠습니다.          |                              |
|                         | 로그인<br>LOG-IN 이름, 면허번호, 생년원<br>개별약국 로그인                          | - HOME > 로그인<br>생일을 입력해 주세요. |
|                         | · 면형면로<br>· 면형면로<br>· 연합말 따라<br>· (영 : 990101)<br># 개별약국 개칭으로 로그 |                              |

- ③ '약국정보 수정'을 통한 휴일지킴이약국 운영시간 입력
  - 소속(신상신고 기준), 면허번호, 약국명, 주소, <u>사업자등록번호</u> 등 약국 기본정보 입 력
  - 기본영업시간 및 공휴일 근무시간 입력

|                      |                             | 약국정보 수정                                  |
|----------------------|-----------------------------|------------------------------------------|
| 소                    | <u>*</u> *                  |                                          |
| 면                    | 허번호 *                       |                                          |
| 9                    | 양기관번호                       |                                          |
| 으루                   | 사명 *                        |                                          |
| 생                    | 년월일 *                       | (6자리 입력. 예:140820)                       |
| <u></u>              | 업자번호 *                      |                                          |
| 약                    | 국명 *                        |                                          |
| 전                    | 화번호                         |                                          |
| 弃                    | 대폰                          |                                          |
| fax                  | < 🗍                         |                                          |
| <u></u>              | 로명 주소 *                     | · 우편번호 검색<br>(상세주소)                      |
|                      | 평일 *                        | 08 ▼ 시 30 ▼ 분 ~ 21 ▼ 시 00 ▼ 분            |
|                      | 평일 심야 당번                    | 당번요일 선택 ▼ Close ▼ 시 Close ▼ 분 [날짜별 선택입력] |
|                      | 토요일 *                       | 08 ▼시 30 ▼분~ 21 ▼시 00 ▼분                 |
| 기 본 영 업 시 간          | 일요일                         | - 매주근무시:                                 |
| 2 면적                 | 법정공호의 근무시가 지정               | - 흐무라며 근무시가용 선택하지 마세요 >                  |
| 2020-<br>원선거         | 04-15 (수) 제 <b>21</b> 대 국회의 | Open ▼시 Open ▼분 ~ Close ▼시 Close ▼분      |
| 2020-04-30 (목) 석가탄신일 |                             | Open ▼ 시 Open ▼ 분 ~ Close ▼ 시 Close ▼ 분  |
| 2020-05-05 (화) 어린이날  |                             | Open ▼ 시 Open ▼ 분 ~ Close ▼ 시 Close ▼ 분  |
| 2020-                | 06-06 (토) 현충일               | Open ▼ 시 Open ▼ 분 ~ Close ▼ 시 Close ▼ 분  |
| 2020-                | 08-15 (토) 광복절               | Open▼시 Open▼분~ Close ▼시 Close▼분          |

## ④ 특정일 근무/휴무, 단축/연장시 근무시간 입력

- 약국정보 수정 메뉴 오른쪽 상단의 특정일 근무/휴무, 단축/연장시 근무시간 입력하 기 클릭
- 달력의 날짜를 클릭하시면 해당일의 근무시간 및 휴무 여부를 별도 지정 가능

| <b>약국정보 수정</b> · HOME > 약국정보 수정 |                   |                                          |                                          |                                   |                                   |                                           |                                 |  |  |
|---------------------------------|-------------------|------------------------------------------|------------------------------------------|-----------------------------------|-----------------------------------|-------------------------------------------|---------------------------------|--|--|
|                                 |                   |                                          |                                          | 🖮 특정일 근무/휴무, 단촉/연장근무시간 입력하기       |                                   |                                           |                                 |  |  |
|                                 |                   | 1                                        | << 지난해 < 지난달                             | 2020년 3월                          | 다음달 > 다음해 >                       | >                                         |                                 |  |  |
| 일                               |                   | 머리                                       | 화                                        | 수                                 | 목                                 | 2                                         | 토                               |  |  |
| [일괄설점]                          | 1                 | [일괄설정] 2                                 | [일괄설정] 3                                 | [일괄설정] 4                          | [일괄설점] 5                          | [일괄설점] <b>6</b>                           | [일괄설정] 7                        |  |  |
| 삼일절<br>휴무                       | Ζ, (              | 08:30 ~ 21:00                            | 08:30 ~ 21:00                            | 08:30 ~ 21:00                     | 08:30 ~ 21:00                     | 08:30 ~ 21:00                             | 08:30 ~ 21:00                   |  |  |
| [일괄설정]                          | 8                 | [일괄설정] 9                                 | [일괄설정] <b>10</b>                         | [일괄설정] 11                         | [일괄설정] 12                         | [일괄설정] 13                                 | [일괄설정] 14                       |  |  |
| 휴무                              |                   | 08:30 ~ 21:00                            | 08:30 ~ 21:00                            | 08:30 ~ 21:00                     | 08:30 ~ 21:00                     | 08:30 ~ 21:00                             | 08:30 ~ 21:00                   |  |  |
| [일괄설정]<br>휴무                    | <b>15</b><br>2.21 | [일괄설정] <b>16</b><br>08:30 ~ 21:00        | [일괄설정] <b>17</b><br>08:30~21:00          | [일괄설정] <b>18</b><br>08:30 ~ 21:00 | [일괄설정] <b>19</b><br>08:30 ~ 21:00 | [일괄설정] <b>20</b><br>2.26<br>08:30 ~ 21:00 | [일괄설정] <b>21</b><br>08:30~21:00 |  |  |
|                                 | 22                | [일괄설정] <b>23</b>                         | [일괄설정] 24                                | [일괄설정] <b>25</b><br>3.2           | [일괄설정] <mark>26</mark>            | [일괄설정] 27                                 | [일괄설정] <mark>28</mark>          |  |  |
| 휴무                              |                   | 08:30 ~ 21:00                            | 08:30 ~ 21:00                            | 08:30 ~ 21:00                     | 08:30 ~ 21:00                     | 08:30 ~ 21:00                             | 08:30 ~ 21:00                   |  |  |
| [일괄설정]<br>휴무                    | 29                | [일괄설정] <b>30</b><br>3.7<br>08:30 ~ 21:00 | [일괄설정] <b>31</b><br>3.8<br>08:30 ~ 21:00 | π.                                | : <del></del> .                   |                                           |                                 |  |  |